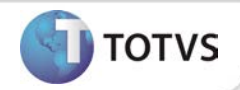

# Ajuste na exportação do relatório Anual de ASO's para o Excel®

| Produto  | : | TOTVS SST <sup>®</sup> + PCMSO/Atendimento Clínico |                    |   |          |
|----------|---|----------------------------------------------------|--------------------|---|----------|
| Chamado  | : | TDXSOE                                             | Data da publicação | : | 04/02/13 |
| País(es) | : | Brasil                                             | Banco(s) de Dados  | : | Oracle   |
| Cliente  | : | Unimed Nordeste                                    |                    |   |          |

## Importante

Esta melhoria depende de execução da atualização do sistema para a versão conforme descrita neste documento, de acordo com os **Procedimentos para Implementação.** 

Ajuste no processo de exportação do relatório anual de ASO's (TA), anterior à correção era exibida uma mensagem de erro durante o processo de exportação. Após ajustes é possível exportar o relatório para o Excel® e para demais programas.

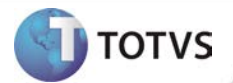

#### **PROCEDIMENTOS PARA IMPLEMENTAÇÃO**

### Importante

Antes de executar a atualização é recomendável realizar o backup do banco de dados bem como dos arquivos do Sistema(executáveis, dlls e arquivos de configuração):

Realizar a atualização antes no ambiente de homologação e, posterior à devida validação, no ambiente de produção.

#### Instruções (para o produto Saúde e Segurança do Trabalho).

a) Faça o download dos aplicativos e dll's que constam nos links em anexo e descompacte-os no diretório do Personal Med.
OBS: os aplicativos e dll's devem ser atualizados em todos os micros que possuem o Personal Med instalado.

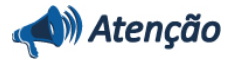

Recomendamos que o chamado relacionado a esse boletim seja encerrado após a homologação.

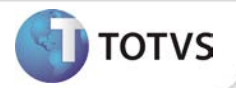

### ATUALIZAÇÕES DO UPDATE/COMPATIBILIZADOR

#### 1. Alteração de Arquivos.

| Operação  | Local/Arquivo                                                           | Versão |
|-----------|-------------------------------------------------------------------------|--------|
| Alteração | C:\Projetos\pmwe\pmed\relatórios\repanual\frm_RelatorioAnualTipoAso.pas | 13808  |

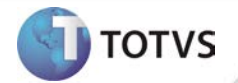

#### **PROCEDIMENTOS PARA CONFIGURAÇÃO**

Não se aplica.

# **Boletim Técnico**

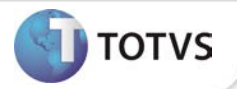

#### PROCEDIMENTOS PARA UTILIZAÇÃO

- 1. Em PCMSO ou Atendimento Clínico acesse Relatórios.
- 2. Selecione o seguinte relatório TA Relatório Anual Agrupado por Exames Ocupacionais.
- 3. Clique em Exibir Relatório.
- 4. Selecione a empresa e o período desejado.
- 5. Clique em Exportar.
- 6. Selecione o formato Excel®.
- 7. Verifique que o relatório foi importado com sucesso.

#### **INFORMAÇÕES TÉCNICAS**

| Tabelas Utilizadas              | Não de aplica      |
|---------------------------------|--------------------|
| Funções Envolvidas              | Relatório anual TA |
| Sistemas Operacionais/Navegador | Windows®           |